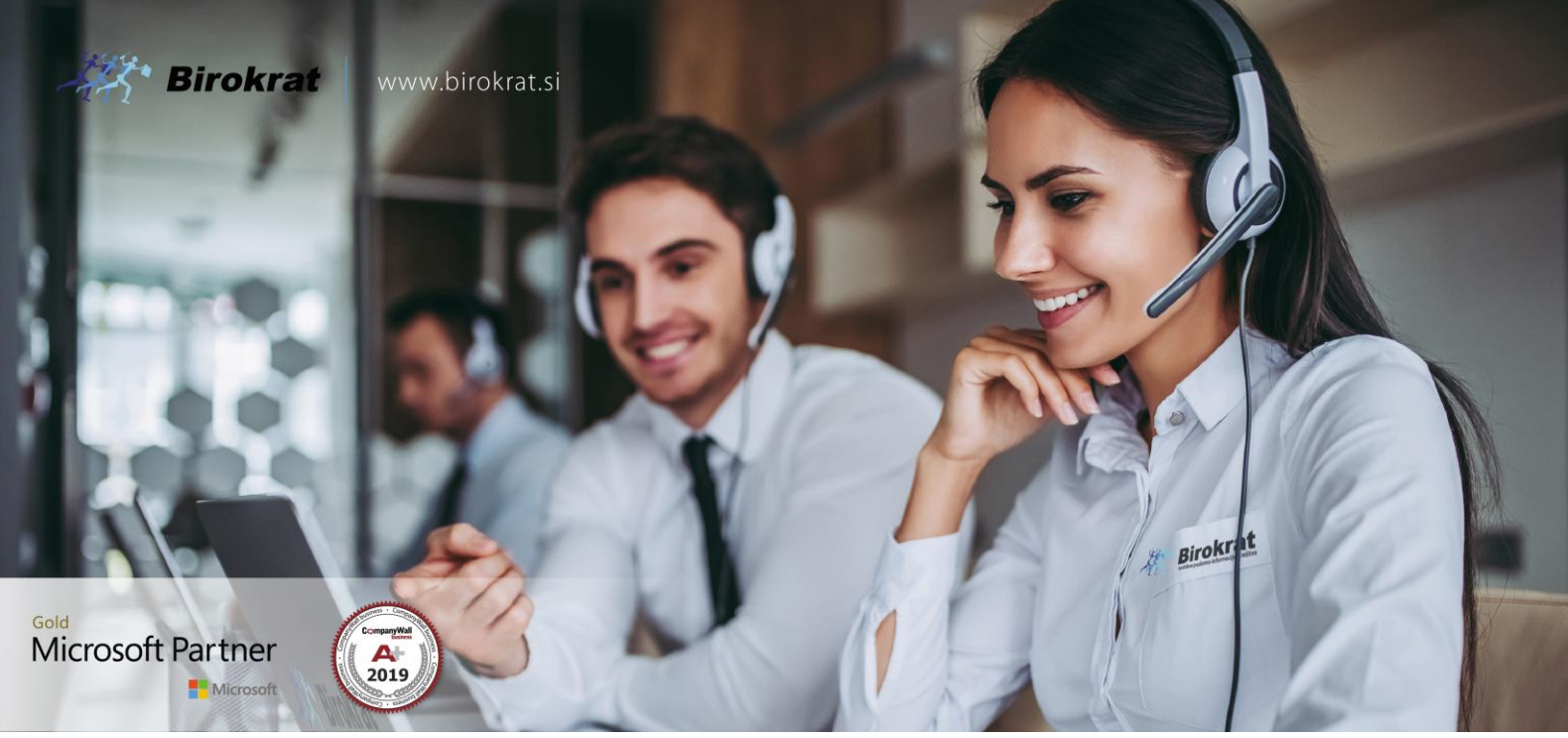

Veleprodaja | Maloprodaja | Storitve | Računovodstvo | Proizvodnja | Gostinstvo | Turizem | Hotelirstvo | Ticketing | CRM | Internetna trgovina | Izdelava internetnih strani | Grafično oblikovanje

NOVOSTI IN NASVETI ZA DELO S PROGRAMSKIM PAKETOM BIROKRAT ZA OS WINDOWS

# INFORMATOR

REK2 Družinski člani

OPISANE NOVOSTI VELJAJO V NAVEDENI VERZIJI PROGRAMA ALI VEČ

Birokrat 8.042.xxx

Datum izida: 11.08.2021

## KAZALO

| 1. | Vrsta dohodka 1509 Kratkotrajno delo družinskih članov | 3 |
|----|--------------------------------------------------------|---|
| _  |                                                        |   |
| 2. | Nastavitve v programu Birokrat                         | 4 |
| 3. | Izdelava honorarja                                     | 6 |
| 4  |                                                        | 0 |
| 4. | IZUEIAVA KEN UDI AZCA                                  | ð |

## 1. Vrsta dohodka 1509 Kratkotrajno delo družinskih članov

Kratkotrajno delo ureja **Zakon o preprečevanju dela in zaposlovanja na črno** <u>(Uradni list RS, št. 32/14)</u> v 17. členu. Kratkotrajno delo je definirano kot brezplačno delo, ki ga lahko opravljajo izključno določeni družinski člani podjetnika, in sicer:

- zakonec ali zunajzakonski partner samozaposlenega (s.p.) ali lastnika družbe oziroma zavoda,
- zakonec ali zunajzakonski partner enega od staršev lastnika družbe oziroma samozaposlenega,
- oseba, s katero je lastnik oziroma samozaposleni v sorodu do prvega kolena ter
- starši in otroci zakonca ali zunajzakonskega partnerja lastnika oziroma samozaposlenega.

Povedano na kratko, se kratkotrajno delo obravnava kot družinska pomoč, ki jo lahko opravljajo sorodniki do prvega kolena. Tovrstna pomoč se ob pravilni prijavi posledično ne obravnava kot delo na črno.

Kratkotrajno delo brezplačno delo, torej za tovrstno delo ne sme biti izvedeno plačilo. Prav tako je za kratkotrajno delo zakonsko predpisana omejitev, in sicer 40 ur mesečno. Delodajalec mora za opravljeno kratkotrajno delo voditi evidenco, ki vsebuje :

- osebne podatke osebe, ki opravlja kratkotrajno delo,
- uro začetka in konca opravljanja dela, ki jo mora potrditi oseba ki delo opravlja (podpis),
- skupno število ur opravljenega kratkotrajnega dela na mesečni ravni.

V skladu z zakonom morate evidenco hraniti še dve leti po prenehanju opravljanja kratkotrajnega dela. Kratkotrajno delo se lahko opravlja v družbi ali zavodu z najmanj enim in največ desetimi zaposlenimi, pri samozaposleni osebi pa se tovrstno delo lahko opravlja le, če ima samozaposleni največ deset zaposlenih.

#### Prijava v zavarovanje

Oseba, ki bo opravljala kratkotrajno delo, mora biti zavarovana za primer poškodbe pri delu in poklicne bolezni. Delodajalec mora na ZZZS ali preko SPOT točke oddati izpolnjen obrazec M12 in plačati prispevek za primer poškodbe pri delu in poklicne bolezni. Pavšalni prispevek za leto 2018 znaša 4,86 evrov in se plačuje mesečno.

#### Pozor pri davčnih blagajnah

Če bo družinski član izdajal račune, mora biti prijavljen v blagajno. Račune tako lahko tudi tisti, ki pomaga prek kratkotrajnega dela, izdaja le pod svojo oznako. To pomeni, da je potrebno, preden začne izdajati račune, njegovo oznako, povezati z njegovo davčno številko. Če se tega ne naredi, podjetju ali podjetniku grozi tudi do nekaj tisoč evrov kazni.

## 2. Nastavitve v programu Birokrat

V meniju Honorar – Vrste honorarjev

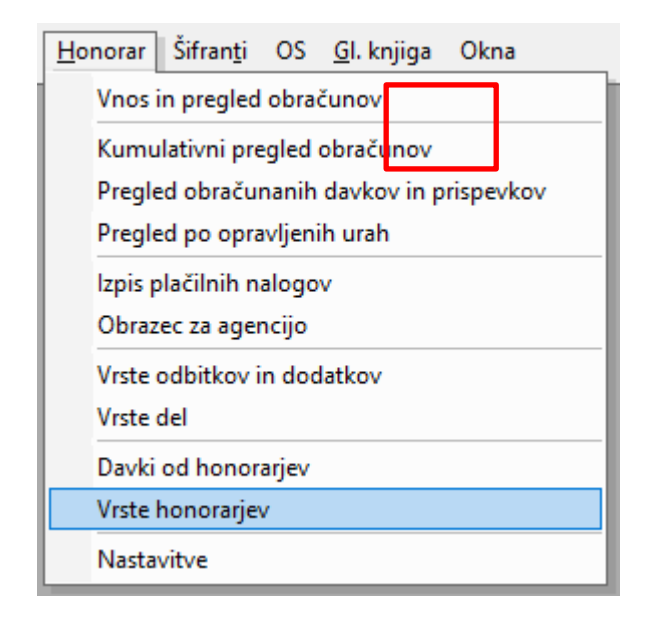

dodate novo vrsto honorarja pod prosto šifro.

| 👫 Vrst     | e honorarj   | jev      |                  |             |        |              |                                                                                                    | Х |
|------------|--------------|----------|------------------|-------------|--------|--------------|----------------------------------------------------------------------------------------------------|---|
| +<br>Dodai | ><br>Popravi | Briši    | <b>Ø</b><br>Word | )<br>Tiskai | •      | ✓<br>Zapri   |                                                                                                    |   |
| Doddj      | ropiavi      | Dila     | Word             | пакај       | Šifra  | a honorarja  | F                                                                                                    |   |
|            |              |          |                  |             |        | Naziv        | / Družinski člani                                                                                            |   |
|            |              |          |                  | Norr        | miran  | ii stroški % | 0,00                                                                                                    |   |
|            |              |          |                  | Ev          | idenà  | čni honorar  | Obračun je zaveden evidenčno, plačilo se izvrši ob izstavitvi računa avtorske agncije, študentskega servisa, |   |
|            |              |          | Vrsta            | dohodł      | ka za  | zbirni REK   | 1509                                                                                                    |   |
|            |              | Dog      | jodek za         | prenos      | netto  | o hon. v ŽR  |                                                                                                    | · |
|            | Vi           | rsta ose | b. prejer        | n. za in    | dividu | ualne iREK   | ( a,                                                                                                    |   |
|            |              |          | Števil           | o kopij i   | zpisa  | a honorarja  | a 1 skrajšani honorar 1 poročilo za zavod 1                                                                  |   |

Spremembe potrdite s klikom na gumb Dodaj.

Po dodanem honorarju, v meniju Honorar - Davki od honorarjev

| <u>H</u> onorar | Šifran <u>t</u> i                        | OS     | <u>G</u> I. knjiga | Okna |  |  |  |  |  |  |
|-----------------|------------------------------------------|--------|--------------------|------|--|--|--|--|--|--|
| Vnos            | Vnos in pregled obračunov                |        |                    |      |  |  |  |  |  |  |
| Kumu            | Kumulativni pregled obračunov            |        |                    |      |  |  |  |  |  |  |
| Pregle          | Pregled obračunanih davkov in prispevkov |        |                    |      |  |  |  |  |  |  |
| Pregle          | ed po opra                               | vljeni | h urah             |      |  |  |  |  |  |  |
| Izpis p         | olačilnih n                              | alogo  | v                  |      |  |  |  |  |  |  |
| Obraz           | ec za ager                               | ncijo  |                    |      |  |  |  |  |  |  |
| Vrste           | odbitkov i                               | n dod  | latkov             |      |  |  |  |  |  |  |
| Vrste           | Vrste del                                |        |                    |      |  |  |  |  |  |  |
| Davki           | Davki od honorarjev                      |        |                    |      |  |  |  |  |  |  |
| Vrste           | Vrste honorarjev                         |        |                    |      |  |  |  |  |  |  |
| Nasta           | Nastavitve                               |        |                    |      |  |  |  |  |  |  |

dodate Prispevek za zdravstveno zavarovanje v pavšalnem znesku 5,46€, kateri je trenutno veljaven. Prispevek dodate kot je vidno na spodnji sliki (vsi ti podatki so nujni za pravilen obračun in pravilno izdelavo plačilnih nalogov).

| 者 Dajatve od honorarnega dela                              |              |                                     |  |  |  |  |  |
|------------------------------------------------------------|--------------|-------------------------------------|--|--|--|--|--|
| + 🗡 🐰 🖨 🚬 🖌                                                |              |                                     |  |  |  |  |  |
| Dodaj Popravi Briši Tiskaj Zapri                           |              |                                     |  |  |  |  |  |
| Šifra dajatve                                              | 45           | Zaporedje na obrazcu REK 2 0        |  |  |  |  |  |
| Naziv                                                      | Prisp. za ZZ |                                     |  |  |  |  |  |
| Procent dajatve                                            |              | 0,00                                |  |  |  |  |  |
| Pavšal                                                     |              | 5,46                                |  |  |  |  |  |
| Vrsta honorarja                                            | F Družins)   | ci člani 🗸                          |  |  |  |  |  |
| Račun prejemnika                                           | 01100-8883   | 000073                              |  |  |  |  |  |
| Sklic                                                      | SI19         | DŠ-45004                            |  |  |  |  |  |
|                                                            | O Osnovna    | dajatev (dohodnina)                 |  |  |  |  |  |
|                                                            | Prispevel    | oz. davek                           |  |  |  |  |  |
| VR31ADASAIVE                                               | C Prispevek  | oz. davek in znižanje davčne osnove |  |  |  |  |  |
| 🔲 DDV (obračunava se samo za izvajalca davčnega zavezanca) |              |                                     |  |  |  |  |  |
| Dogodek za prenos v žiro račun                             | 66 Pris      | pevki od priložnostnih del          |  |  |  |  |  |

## 3. Izdelava honorarja

HonorarŠifranțiOSGl. knjigaOknaVnos in pregled obračunovKumulativni pregled obračunovPregled obračunanih davkov in prispevkovPregled po opravljenih urahIzpis plačilnih nalogovObrazec za agencijoVrste odbitkov in dodatkovVrste delDavki od honorarjevVrste honorarjevNastavitve

V meniju Honorar – Vnos in pregled obračunov

Izberete **Izvajalca**, katerega ste pred tem dodali v **Kadre/Zaposleni** in v **Lastnostih** zaposlenega označili, da je zaposlen **Honorarno**.

| 👫 Kadri              |           |       |           |                                    |                 |            |                                           |            |  |                               |  |
|----------------------|-----------|-------|-----------|------------------------------------|-----------------|------------|-------------------------------------------|------------|--|-------------------------------|--|
| +                    | 7         | Ж     | ٩,        | 1                                  | \$              | 🛛 🕂 La     | istnosti                                  |            |  | ×                             |  |
| Dodaj                | Popravi   | Briši | lšči      | Vzdrževani                         | Lastnosti       |            | ×                                         | 1          |  |                               |  |
| 🖲 Izbor              |           |       |           |                                    | 8 🗕             | Uvoz       | Prekliči                                  | Zapri      |  |                               |  |
| Oznaka               |           | (     | )23       |                                    |                 | 🕴 Zap      | oslitvene l                               | astnosti   |  | ۵) 📥                          |  |
| Šifra partner        | ija       |       |           | 7148                               |                 | Poklic     |                                           |            |  |                               |  |
| Ime                  |           | [     | Družinski |                                    |                 | Stopnja    | izobrazbe                                 |            |  | <b>-</b>                      |  |
| Primek               |           | č     | dan       |                                    |                 | Vrsta za   | poslitve                                  |            |  | Honoramo 👻                    |  |
| 🕴 Stalno             | bivališče |       |           |                                    | ۲               | Naziv d    | elovnega me                               | sta        |  | Redno - po kolektivni pogodbi |  |
| Ulica in h.št        | -         | l     | jubljansk | a cesta 1                          |                 | Vrsta de   | l po kolektivi                            | ni pogodbi |  | Honoramo                      |  |
| Pošta                |           | 1     | 1000      |                                    |                 | Zaposle    | Zaposlen pri 2. delodajalcu               |            |  | Redno - pripravnik            |  |
| Kraj Ljubljana       |           |       | Zaposle   | Zaposlen po pogodbi o poslovodenju |                 | u          | Redno - vodenje družbe (zavar. podl. 040) |            |  |                               |  |
| Občina bivanja       |           |       | Zaposle   | n po pogodb                        | i o poslovodenj | ju 18.člen |                                           |            |  |                               |  |
| Država SLO Slovenija |           | •     | 🕴 Sta     | tus zaposli                        | lve             |            | ۲                                         |            |  |                               |  |
| Tolofon              |           |       |           |                                    |                 | Data       |                                           |            |  |                               |  |

Poleg Izvajalca določite še Vrsto honorarja.

| Izvajalec       | 023 Družinski član 🗸 |  |
|-----------------|----------------------|--|
| Vrsta honorarja | F Družinski člani 🔽  |  |
|                 |                      |  |

Vnesite **pravilne datume** in dodajte vrsto dela npr. **Honorarno delo** ter 1 uro dela.

| Vicunost Ronchik Ron     | realised      |
|--------------------------|---------------|
| 🛃 Vnos opravljenega dela | ×             |
| <ul> <li>✓</li> </ul>    |               |
| Zapri                    |               |
| Stroškovno mesto         |               |
| Vrsta dela 🔍 Hor         | prarno delo 📃 |
| Komentar                 |               |
| Število ur               | 1,00          |

Vrednosti ure NE vnašate, saj delo NI plačano.

Po vnosu dela kliknete še zgoraj na gumb Obračun in na podlagi vnešenih podatkov, program obračuna prispevek za zz v pavšalnem znesku 5,46€.

|             |           |                  |   | 👫 Pregled obračunanih davkov |               |       |        |  |  |
|-------------|-----------|------------------|---|------------------------------|---------------|-------|--------|--|--|
| ې<br>ji Išč | i Davk    | (§)<br>i Obračun | Т | 🗃<br>iskaj                   | X<br>Prekliči | Zapri |        |  |  |
| evilka:     |           | 2                |   | Iskani niz 🔍                 |               |       |        |  |  |
| ijalec      | 023 Druž: | inski člar       | 1 | Šifra                        | Ime           | Davek | Znesek |  |  |
| orarja      | F Družina | ski člani        | ▶ | 45                           | Prisp. za Zž  | Z 0   | 5,46   |  |  |
| ojekta      |           |                  |   |                              |               |       |        |  |  |
| nesto       |           |                  |   |                              |               |       |        |  |  |
|             |           |                  |   |                              |               |       |        |  |  |

# 4. Izdelava REK obrazca

V meniju Honorar – Obrazec za agencijo

| Ho | norar                         | Šifran <u>t</u> i | OS      | <u>G</u> l. knjiga | Okna      |  |  |  |  |  |
|----|-------------------------------|-------------------|---------|--------------------|-----------|--|--|--|--|--|
|    | Vnos in pregled obračunov     |                   |         |                    |           |  |  |  |  |  |
|    | Kumulativni pregled obračunov |                   |         |                    |           |  |  |  |  |  |
|    | Pregle                        | ed obraču         | nanih   | davkov in p        | rispevkov |  |  |  |  |  |
|    | Pregle                        | ad po opra        | ovljeni | ih urah            |           |  |  |  |  |  |
|    | lzpis p                       | olačilnih n       | alogo   | v                  |           |  |  |  |  |  |
|    | Obraz                         | ec za ager        | ncijo   |                    |           |  |  |  |  |  |
|    | Vrste odbitkov in dodatkov    |                   |         |                    |           |  |  |  |  |  |
|    | Vrste del                     |                   |         |                    |           |  |  |  |  |  |
|    | Davki od honorarjev           |                   |         |                    |           |  |  |  |  |  |
|    | Vrste honorarjev              |                   |         |                    |           |  |  |  |  |  |
|    | Nastavitve                    |                   |         |                    |           |  |  |  |  |  |

Izpolnite vse potrebne podatke za izdelavo REK obrazca, torej (od desne proti levi):

- Vrsta honorarja
- Veljavnost obrazcev
- Datum obračuna
- Datum izplačila
- Datum

| 🛃 OI  | brazci - pril | oga obraču | nu hon  | orarjev |          |                 |            |                                                    | _ | × |
|-------|---------------|------------|---------|---------|----------|-----------------|------------|----------------------------------------------------|---|---|
| *     | •             | •          | ۹,      | ۲       | <i>-</i> | 1               |            |                                                    |   |   |
| Briši | Prejšnji      | Naslednji  | lšči    | Obračun | Tiskaj   | Zapri           |            |                                                    |   |   |
|       | Šte           | evilka 📃   | 0       | )       |          | Datum obračuna  | 11.08.2021 | <br>Vrsta honorarja <mark>F Družinski člani</mark> |   | • |
|       | D             | atum 🔤     | 11.08.2 |         |          | Datum izplačila | 15.08.2021 | <br>Veljavnost obrazcev REK 2 od 1.7.2008          |   |   |

ter kliknite na gumb **Obračun**.

Program izdela REK obrazec, katerega lahko potem uvozite na eDavke.

| PODATKI O IZPLACANEM DOHODKU                                                                          |      |
|----------------------------------------------------------------------------------------------------|------|
| 010 Vrsta dobodka: 1509 Družinski član                                                                | ni   |
| Program Birokrat je v mapi C:\Birokrat\XML\Birokrat_doo\<br>ustvaril datoteko REK_2_8_2021_Honorarxml | 2021 |
|                                                                                                    | ок   |